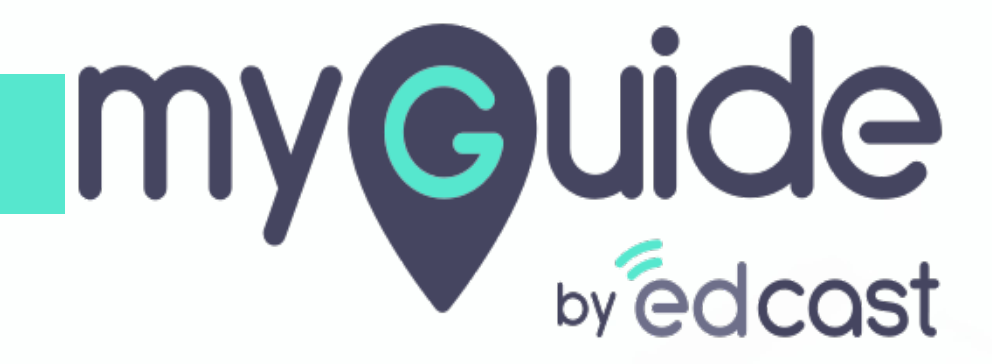

How to set up Billing rules in Chargebee

myguide.org

## Step: 01

#### Welcome!

In this Guide, we will learn how to set up Billing rules in Chargebee

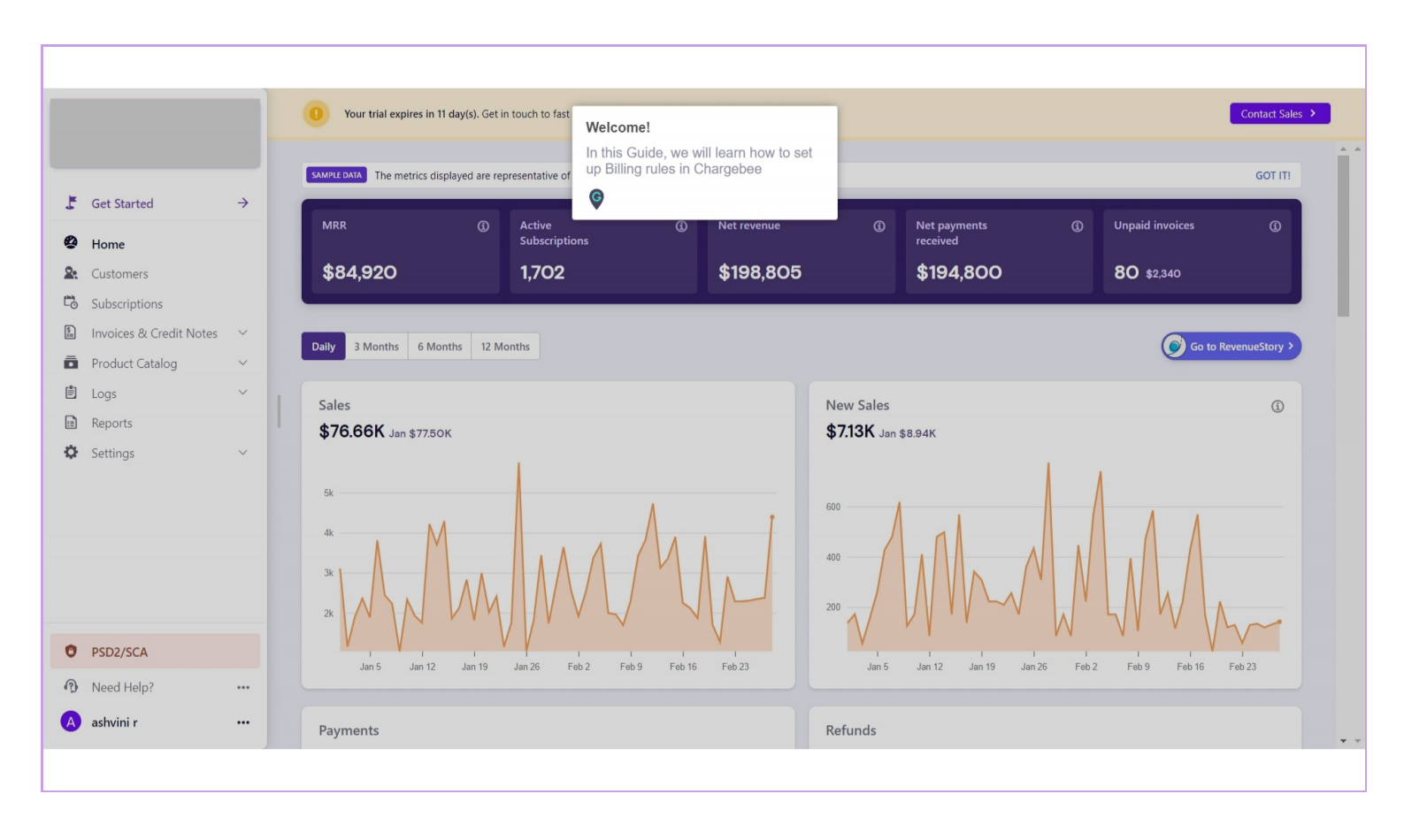

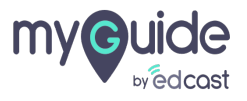

## Step: 02

### Click on "Settings"

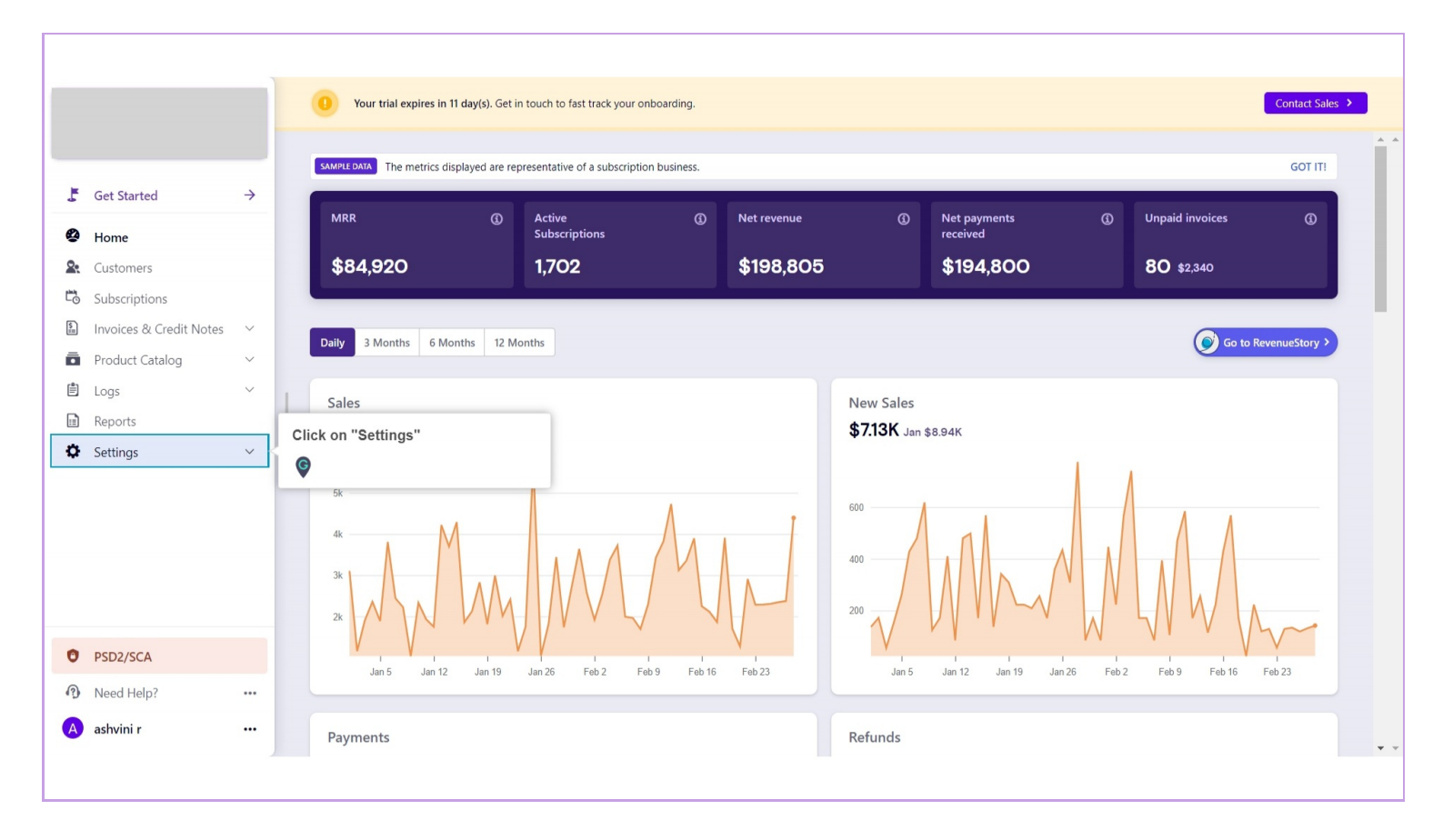

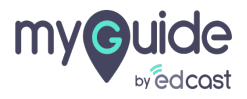

#### Click on "Configure Chargebee"

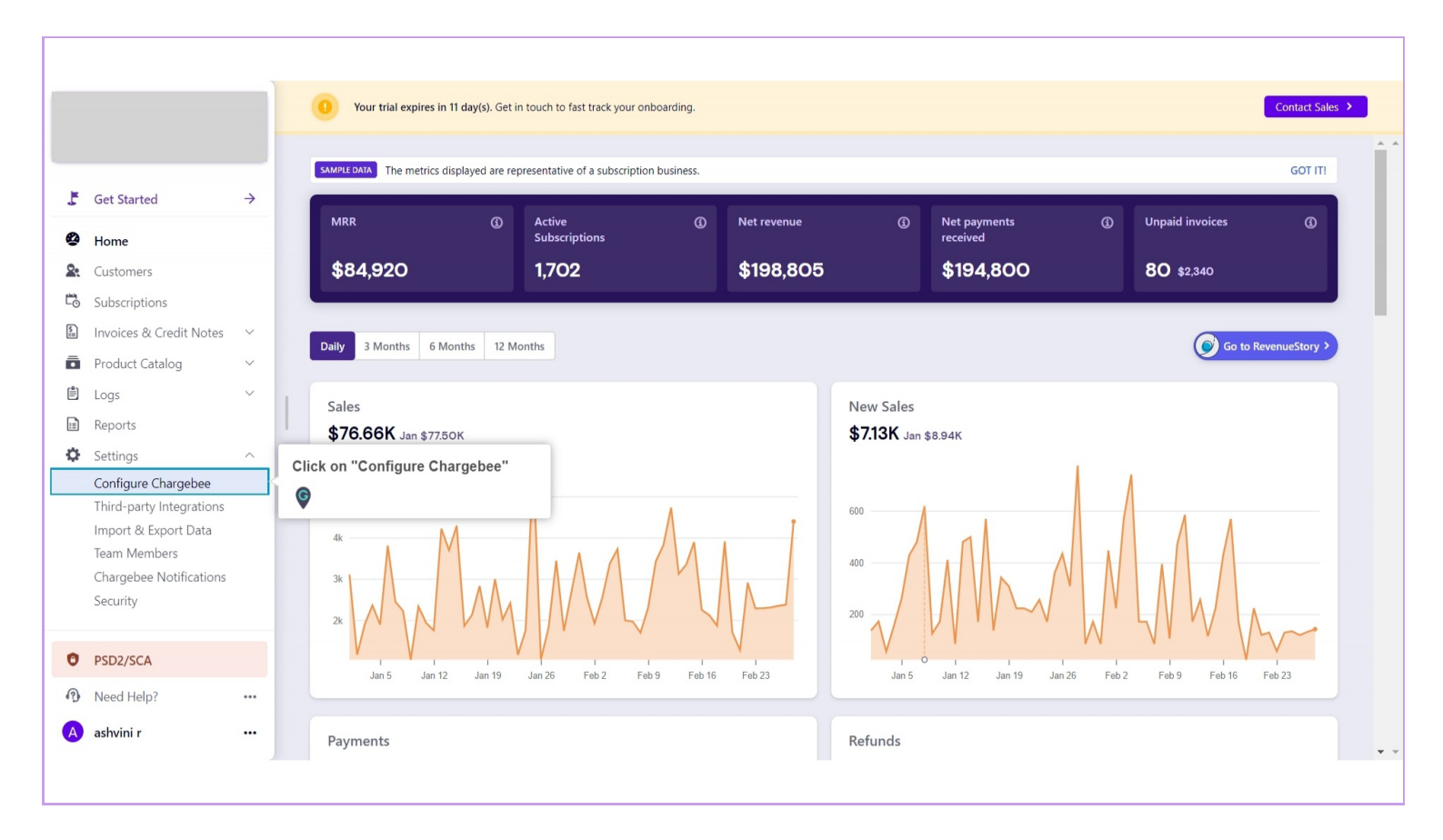

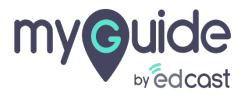

Step: 04

#### Go to "Billing rules"

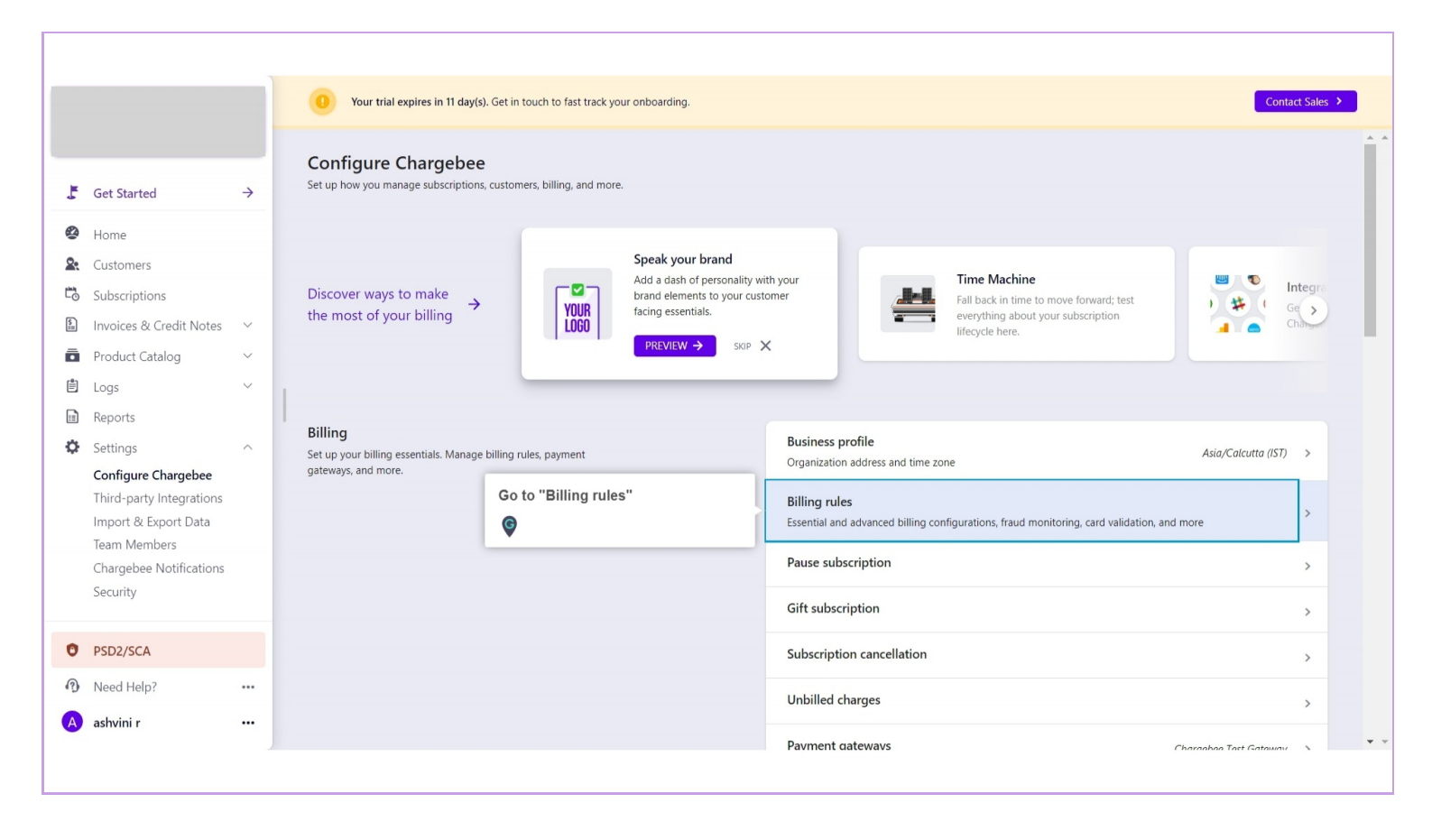

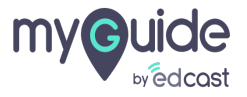

### Here, on this page you can set your billing rules

|                          |        | Configure Chargebee                            | Here, on this page you can set your                             |   |
|--------------------------|--------|------------------------------------------------|-----------------------------------------------------------------|---|
|                          |        | < Billing rules                                | billing rules                                                   |   |
|                          |        |                                                | ۷                                                               | J |
| Get Started              |        | Hide Zero-Valu                                 | e Line Items                                                    |   |
|                          | >      | Enable this to hide a                          | ny zero-value line items on                                     |   |
| Home                     |        | anoices and nosted                             | puges.                                                          |   |
| Customors                |        | Enable Accoun                                  | ing Fields for integration                                      |   |
| Customers                |        | Enable this option if<br>will help you pass ir | you need daattional fields that<br>formation required for your  |   |
| Subscriptions            |        | accounting system (                            | Kero, QuickBooks). Learn more.                                  |   |
| Invoices & Credit Notes  | $\sim$ | Attempt payme                                  | nt collection when payment method is added                      |   |
| Product Catalog          | $\sim$ | Automatically atten                            | pt payment collection for the                                   |   |
| Loas                     | ~      | latest recurring invo<br>payment method is     | ce, if unpaid, whenever a new<br>added. Not applicable for one- |   |
| Poporto                  |        | time invoices.                                 |                                                                 |   |
| i neports                |        | Notify and wait                                | to close invoices                                               |   |
| Settings                 | ^      | Generally used for r                           | netered / usage based billing.                                  |   |
| Configure Chargebee      |        | Enabling this will ke<br>You may include ad    | ep the invoice in Penaing state.<br>ditional charges and close  |   |
| Third-party Integrations |        | invoice. Learn more                            |                                                                 |   |
| Import & Export Data     |        | Round off Invo                                 | ce Amount                                                       |   |
| Channel of Net Station   |        | Enabling this will ro                          | und off the Invoice Total to the                                |   |
|                          |        | zero-decimal curren                            | cies                                                            |   |
|                          |        | Hide Chargebe                                  | Branding (This setting can be modified in your LIVE site.)      |   |
| Need Help?               |        | Use this setting to h                          | de the "Powered by Chargebee"                                   |   |
| ashvini r                |        | brand text from you                            | r invoices, hosted payment                                      |   |

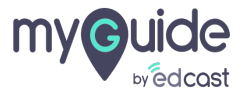

## Click on "Update Billing Rules" and you're done!

|                          |   | Configure Chargebee Billing rules                                                                                                    |  |  |  |
|--------------------------|---|----------------------------------------------------------------------------------------------------|--|--|--|
|                          | - | Display alerts on fraud detection at customer level<br>Displays alerts about fraudulent activity by                                                                                                    |  |  |  |
| Get Started              | > | customers on the customer index and details page.                                                                                                    |  |  |  |
| Home                     |   | by deposit, utansaction-level olerts are asprayed.<br>Learn more                                                                                                    |  |  |  |
| Customers                |   | Card Address Verification                                                                                                    |  |  |  |
| Subscriptions            |   | Eachle the specific billing address fields that should be unlideted while accepting and information. Diago argues that these settings are in a we with your payment extrange                                            |  |  |  |
| Invoices & Credit Notes  | ~ | chable the specific billing address nervs that should be validated while accepting card information. Prease ensure that these settings are in sync with your payment gateway settings.                                  |  |  |  |
| Product Catalog          | ~ | Note: This configuration is applicable ONLY if the card details are passed to ChargeBee via API. If you use hosted payment pages to collect card details, you should configure the card fields in Field Configurations. |  |  |  |
| Logs                     | ~ | Address Verification Settings Ø Street Address                                                                                                    |  |  |  |
| Reports                  |   | City                                                                                                    |  |  |  |
| Settings                 | ~ | UIP/Postal Code                                                                                                    |  |  |  |
| Configure Chargebee      |   | Click on "Indate Billing Bules" and                                                                                                    |  |  |  |
| Third-party Integrations |   | Update Billing Rules volve done!                                                                                                    |  |  |  |
| Import & Export Data     |   |                                                                                                    |  |  |  |
| Team Members             |   |                                                                                                    |  |  |  |
|                          |   |                                                                                                    |  |  |  |
| PSD2/SCA                 |   |                                                                                                    |  |  |  |
| Need Help?               |   |                                                                                                    |  |  |  |
| and a dark of            |   | Disou Terre                                                                                                    |  |  |  |

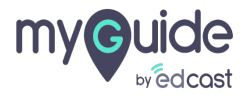

# **Thank You!**

myguide.org

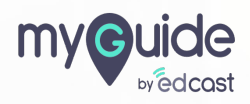